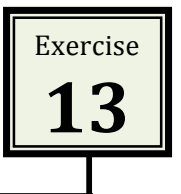

The **Goal Seek** command is a very useful timesaving measure. For example, Goal Seek can help you calculate the percentage of pay you should save each week to reach a specific savings goal.

In this exercise you will calculate the total savings, given a percentage saved each week. This is suitable for the Goal Seek function as the result (Total Saved) is directly dependent on the variable (Percentage Saved Weekly).

1. Start a new file (save it as **Goal Seek**) and enter the data and text as shown below.

| 0  | A              | В   | С     |
|----|----------------|-----|-------|
| 1  | Holiday Saving |     |       |
| 2  |                |     |       |
| 3  | Percentage S   |     |       |
| 4  |                |     |       |
| 5  | Week           | Pay | Saved |
| 6  | 1              | 500 |       |
| 7  | 2              | 370 |       |
| 8  | 3              | 425 |       |
| 9  | 4              | 370 |       |
| 10 | 5              | 425 |       |
| 11 | 6              | 485 |       |
| 12 | 7              | 485 |       |
| 13 | 8              | 475 |       |
| 14 | 9              | 615 |       |
| 15 | 10             | 380 |       |
| 16 |                |     |       |
| 17 |                |     |       |

 Use a formula to calculate the amount saved each week and the total saved. The formula in cell C6 should be =B6\*\$C\$3

| Ń    | Excel File     | e Edit View  | Insert  | Format | Tools        |              |
|------|----------------|--------------|---------|--------|--------------|--------------|
| 0    |                | 3 4 %        | ĥ 🕯 🔞   | 10.    | 2 - Σ        |              |
| • Ve | rdana 🔻        | 10 V B /     | U∣≣     | 王王     | Ad <b>\$</b> |              |
| e ce |                |              | =B6*\$C | \$3    |              |              |
| 0    | 00             |              |         |        |              |              |
| 0    | A              | В            | С       |        | D            |              |
| 1    | Holiday Saving | gs Plan      |         |        |              |              |
| 2    |                |              |         |        |              | Amount Saved |
| 3    | Percentage S   | aved per Pay |         |        |              | formula      |
| 4    |                |              |         |        |              | Iomua        |
| 5    | Week           | Pay          | Saved   |        |              |              |
| 6    | 1              | 500          |         | 0      |              |              |
| 7    | 2              | 370          |         |        |              |              |
| 8    | 3              | 425          |         |        |              |              |
| 9    | 4              | 370          |         |        |              |              |
| 10   | 5              | 425          |         |        |              |              |
| 11   | 6              | 485          |         |        |              |              |
| 12   | 7              | 485          |         |        |              |              |
| 13   | 8              | 475          |         |        |              |              |
| 14   | 9              | 615          |         |        |              |              |
| 15   | 10             | 380          |         |        |              |              |
| 16   |                |              |         |        |              |              |
| 17   |                | Total Saved  |         |        |              |              |

- **3.** The formula will return a zero values as no percentage has been entered in cell C3.
- Click and hold on the small square handle at the bottom right corner of cell
  C6 and drag it down to cell C15 to copy the formula for the other weeks.

| Ć    | Excel File    | e Edit View | Insert For | rmat Tools     |                  |
|------|---------------|-------------|------------|----------------|------------------|
| 0    | 1 🖓 🗐 🛸       | ê 🔍 📈       | li 🛍 🎸 🗈   | <u>σ</u> •@• Σ |                  |
| • Ve | rdana 🔻       | 10 V B /    | U E E      | ≣  ⊲A¢  \$     |                  |
| e ce |               |             | =B6*\$C\$3 |                |                  |
| 0    | 00            |             |            |                |                  |
| 0    | A B C D       |             |            | D              |                  |
| 1    | Holiday Savin | gs Plan     |            |                |                  |
| 3    | Percentage S  |             |            |                |                  |
| 4    |               |             |            |                |                  |
| 5    | Week          | Pay         | Saved      |                |                  |
| 6    | 1             | 500         | 0          | -              |                  |
| 7    | 2             | 370         | 0          |                |                  |
| 8    | 3             | 425         | 0          |                |                  |
| 9    | 4             | 370         | 0          |                | Drag the Fill    |
| 10   | 5             | 425         | 0          |                | bondlo from coll |
| 11   | 6             | 485         | 0          |                |                  |
| 12   | 7             | 485         | 0          |                | C6 to cell C15   |
| 13   | 8             | 475         | 0          |                |                  |
| 14   | 9             | 615         | 0          | $\checkmark$   |                  |
| 15   | 10            | 380         | 0          |                |                  |
| 16   |               |             | 1          |                |                  |
| 17   |               | Total Saved |            |                |                  |

5. Click on cell C17 and use the Sum function button to sum the cells C6:C15

|      | Excel File     | e Edit View  | Insert Fo  | rmat Tools     |                |
|------|----------------|--------------|------------|----------------|----------------|
| 0    | 1 🔁 🗐 🧖        | ê 🔍 😹        | lb 🛍 🎸 🛙   | <u>σ</u> •@• Σ |                |
| • Ve | rdana 🔻        | 10 V B I     | U E E      | ≣  A¢  \$ .    |                |
| C    | 17 💌 🕽         |              | =SUM(C6:C1 | 16)            |                |
| 0    | 00             |              | X          |                |                |
| 0    | A              | В            | С          | D              |                |
| 1    | Holiday Saving | gs Plan      |            |                |                |
| 2    |                |              |            |                |                |
| 3    | Percentage S   | aved per Pay |            |                |                |
| 4    |                |              |            |                |                |
| 5    | Week           | Pay          | Saved      |                |                |
| 6    | 1              | 500          | 0          |                | Entor o oum    |
| 7    | 2              | 370          | 0          | $\backslash$   | Enter a sum    |
| 8    | 3              | 425          | 0          |                | formula to add |
| 9    | 4              | 370          | 0          |                | the weekly     |
| 10   | 5              | 425          | 0          |                | savings        |
| 11   | 6              | 485          | 0          | / L            | 1              |
| 12   | 7              | 485          | 0          |                |                |
| 13   | 8              | 475          | 0          |                |                |
| 14   | 9              | 615          | 0          |                |                |
| 15   | 10             | 380          | 0          | /              |                |
| 16   |                |              |            | ▶              |                |
| 17   |                | Total Sav    | 0          |                |                |
| 18   |                |              |            |                |                |